# Getting Started with Android 1.04 How do I connect Liquid UI for Android to my SAP Server?

1. Open your Liquid UI for Android application. On the screen that appears, select **CONNECT TO MY SAP** in order to establish a connection with your SAP server.

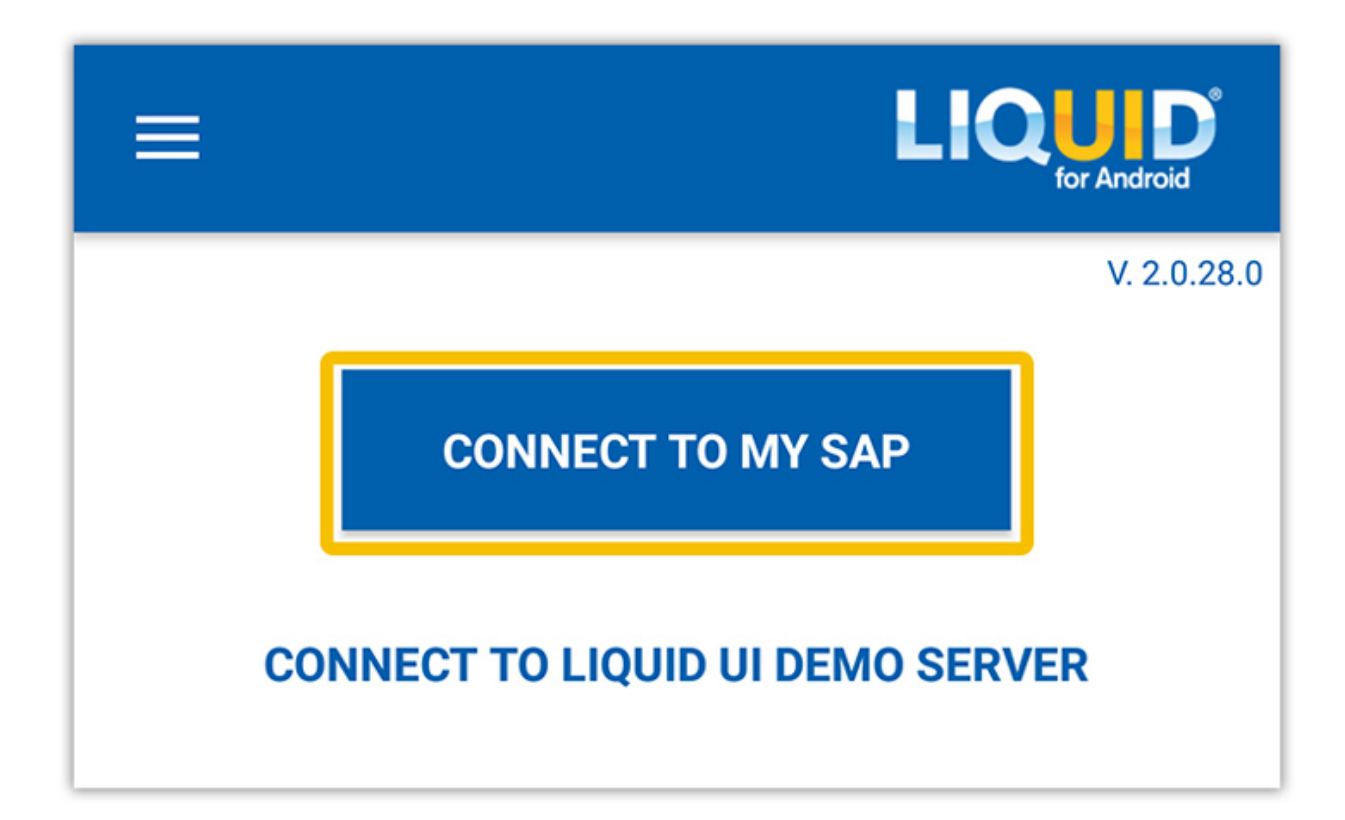

2. Then, the connection details screen appears with details related to the SAP connection. Fill out the form with the required details to add your SAP connection, and click **CONNECT TO MY SAP**.

| ÷                     |                       |      |                                                                    |
|-----------------------|-----------------------|------|--------------------------------------------------------------------|
| Not sure wha          | at to do TAP FOR HELP |      |                                                                    |
| Security Lock         | OFF                   | →①   | Enable to login using either your face ID or thumbprint (optional) |
| Description           | Orion                 | →2   | Your SAP Server name                                               |
| Application<br>Server | sapserver.guixt.com   | →3   | Your SAP Server IP address/Server name                             |
| Instance<br>Number    | 54                    | →4   | SAP server target port number                                      |
| Client                | 900                   | →5   | SAP Client ID (optional)                                           |
| SAP Router            | /H/192.168.1.10/H/    | →6   | SAP server router address (optional in most cases)                 |
| User Name             | Prasanthi             | →7   | SAP user name (optional)                                           |
| Password              |                       | →8   | SAP password (optional)                                            |
| Language              | EN                    | →9   | Language on SAP GUI (optional)                                     |
| Start<br>Transaction  | ncj40n ————           | → 10 | Transaction code (optional)                                        |
| Auto Logon            | OFF                   | →①   | Automatically connects to SAP Server (optional)                    |
| TLS                   | OFF                   | → 12 | Encryption to protect data transmitted (optional)                  |
| CONNECT TO MY SAP     |                       |      |                                                                    |
| CANCEL                |                       |      |                                                                    |

As per the above image, the connection details have the following parameters.

- Security Lock feature authenticates users' identity through Touch ID or Face ID before you connect to your SAP Server or edit connection details, avoiding unauthorized access (optional).
- **Description** specifies information about the server.
- Application Server specifies the name or IP address of the SAP application server. Professional and Enterprise Edition users will specify the name or IP address of the Liquid UI Server if one is deployed.
- **Instance Number** specifies the target port that connects either the SAP application server or the Liquid UI Server.
- **Client** is the SAP client ID (optional value).
- **SAP Router** specifies the router address if you are connecting to your SAP Server using a router (optional).

#### Page 2 / 6

#### (c) 2024 Liquid UI | Synactive | GuiXT <dev@guixt.com> | 2024-07-31 13:07

URL: https://www.guixt.com/knowledge\_base/content/30/672/en/104-how-do-i-connect-liquid-ui-for-android-to-my-sap-server.html

- **Username** specifies your username for logging into SAP (optional).
- **Password** specifies your password for logging into SAP (optional).
- **Language** specifies the language in the texts that appear on the SAP screen (optional).
- **Start Transaction** specifies the transaction, which the user will be navigated to instead of the default Easy Access Screen after establishing a connection (optional).
- **Auto Logon** allows you to connect automatically to the SAP server, instead of providing login credentials each time (optional).
- **TLS** allows control over the data transmitted through end-to-end encryption (optional).
- 3. To understand **how to locate the SAP connection values**, please look at the following image.

| Create New System | n Entry                                                                                                    |                                             |                         | ×                                        |  |  |
|-------------------|----------------------------------------------------------------------------------------------------|---------------------------------------------|-------------------------|------------------------------------------|--|--|
|                   | Choose the connection type and change the system parameters as required. Leave the description field empty if you want the system to propose a description. The 'Next >' and 'Finish' buttons are activated once you have entered all required input data. |                                             |                         |                                          |  |  |
|                   | Connection Type:                                                                                                    | Custom Application Server                   | <del>~</del>            |                                          |  |  |
|                   | System Connection Param                                                                                                    | neters                                      |                         | (1997)<br>(1997)                         |  |  |
|                   | Description: SAP Application Server                                                                                                    |                                             | Not sure what           | at to do TAP FOR HELP                    |  |  |
|                   | Application Server:                                                                                                    | 172.16.30.124                               | Security Lock           | OFF                                      |  |  |
|                   | Instance Number:                                                                                                    |                                             | 1 Description           | SAP Application Server                   |  |  |
|                   | System ID:                                                                                                    |                                             | 2 Application<br>Server | 172.16.30.124                            |  |  |
|                   | SAProuter String:                                                                                                    |                                             | 3 Instance Number       | 00                                       |  |  |
|                   |                                                                                                    |                                             | Client                  | and                                      |  |  |
|                   |                                                                                                    |                                             | SAP Router              | Optional                                 |  |  |
|                   |                                                                                                    |                                             | Licer Nome              | Ontional                                 |  |  |
|                   | $\Box$ Use this page as the first                                                                                                    | t page for future new entries. This setting | User Name               | optional                                 |  |  |
| and the second    | Ose this page as the first page for future new entries. This setting                                                                                                    |                                             |                         | Optional                                 |  |  |
|                   |                                                                                                    |                                             | Language                | Optional                                 |  |  |
|                   | Help                                                                                                    | Cancel < Back Next >                        | Start Transaction       | Optional                                 |  |  |
|                   |                                                                                                    |                                             | Auto Logon              | OFF                                      |  |  |
|                   | SAP Connec                                                                                                    | ction Screen in SAP GUI                     | TLS                     | OFF                                      |  |  |
|                   |                                                                                                    | (                                           | 5 00                    | NNECT TO MY SAP                          |  |  |
|                   |                                                                                                    |                                             |                         | CANCEL                                   |  |  |
|                   |                                                                                                    |                                             | SAP Co<br>Liqu          | onnection Screen in<br>id UI for Android |  |  |

Learn more about locating your SAP server connection details.

4. A new SAP Connection has been successfully created and added to the Server Connections List.

| ≡              |                           |          | <b>CUD</b><br>for Android |  |  |  |
|----------------|---------------------------|----------|---------------------------|--|--|--|
|                | SERVER CONNECTIONS        |          |                           |  |  |  |
|                | Description               | Status   |                           |  |  |  |
| •              | DEMO SERVER               | INACTIVE | CONNECT                   |  |  |  |
| 0<br>0<br>0    | SAP Application<br>Server | INACTIVE | CONNECT                   |  |  |  |
|                |                           |          |                           |  |  |  |
|                |                           |          |                           |  |  |  |
|                |                           |          |                           |  |  |  |
| ADD CONNECTION |                           |          |                           |  |  |  |
|                |                           |          |                           |  |  |  |
|                |                           |          |                           |  |  |  |

Page 5 / 6 (c) 2024 Liquid UI | Synactive | GuiXT <dev@guixt.com> | 2024-07-31 13:07 URL: https://www.guixt.com/knowledge\_base/content/30/672/en/104-how-do-i-connect-liquid-ui-for-android-to-my-sap-server.html

Unique solution ID: #1672 Author: Punil Shah Last update: 2024-03-07 05:22